# Wi-Fi 连接配置

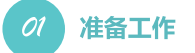

- 1. 为Wi-Fi逆变器上电;
- 2.为无线路由器上电;
- 3. 设备连接上逆变器的Wi-Fi;

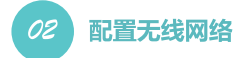

**1.**接入Solar-WiFi或者Solar-WiFi\*(密码为12345678), **2.**输入用户名和密码,都能"Admin" 在浏览器输入网址:http://10.10.100.253 (\*是逆变器系列号的后八位字符) 在下文中,将用Solar WiFi代替Solar-WiFi和 Solar-WiFi\*

 $\mathbf{e}^{\mathbf{N}}$ CQ http://10.10.100.253

# 3.点击"开始向导"

| 固件版本  | (号      | 1.6.9.3.38.2.1.38 |
|-------|---------|-------------------|
| MAC地址 | ıt      | 60:C5:A8:60:33:E1 |
| 无线AP相 | 莫式      | 开启                |
|       | SSID    | Solar-WiF         |
|       | P地址     | 10.10.100.253     |
| 无线STA | -<br>模式 | 关闭                |
|       | 路由器SSID | WiFi_Burn-ir      |
|       | 加密方式    | WAP/WAP2-PSK      |
|       | 加密算法    | AES               |
|       | 路由器密码   | WiFi_Bum-ir       |

1.无线网络不存在 2.无线网络信号太弱 3.密码不正确

开始向导 ★ 帮助:设置向导将帮您在一分钟之内完成对设备的设置

| 用户名( <u>U</u> ): | admin   |                |    |
|------------------|---------|----------------|----|
| 密码:              | ****    |                |    |
|                  | ☑ 记住我的智 | 密码( <u>R</u> ) |    |
|                  |         | 确定             | 取消 |

# 4. 选中无线路由器的网络名称, 点击"下一步"

## 请选择您当前使用的无线网络

01

|   | SSID          | AUTH/ENCRY            | RSSI | Channel |
|---|---------------|-----------------------|------|---------|
| 0 | WiFi_Burn-in  | WPAPSKWPA2PSK/TKIPAES | 66   | 1       |
| 0 | WiFi_Burn-in  | WPAPSKWPA2PSK/TKIPAES | 100  | 1       |
| 0 | WiFi_Burn-in  | WPAPSKWPA2PSK/TKIPAES | 70   | 1       |
| 0 | WiFi_Burn-in2 | WPAPSKWPA2PSK/TKIPAES | 72   | 1       |
| 0 | WiFi_Burn-in2 | WPAPSKWPA2PSK/TKIPAES | 100  | 1       |
| 0 | WiFi_Burn-in2 | WPAPSKWPA2PSK/TKIPAES | 70   | 1       |
| 0 | WiFi_Burn-in3 | WPAPSKWPA2PSK/TKIPAES | 76   | 1       |
| 0 | WiFi_Burn-in3 | WPAPSKWPA2PSK/TKIPAES | 76   | 1       |
|   |               |                       |      | 刷新      |

★ 注意: 当所选WiFi信号(RSSI)低于15%时,有可能会出现连接不稳 定的现象,请选择其他可用网络或者缩短路由器与设备之间的距离。 如果您的无线路由器没有开启广播SSID的功能,请点击下一步, 手 动添加无线网络。

上一步 下一步

## 5. 输入无线路由器的网络密码,点击"下一步"

| 网络名称 (SSID                 | ) WiFi-Test         |
|----------------------------|---------------------|
| 加密方式                       | WPA/WPA2-PSK        |
| 加密算法                       | AES                 |
| 入您的无线网络密码:                 |                     |
| 网络密码                       | WiFi-Test           |
|                            | ☑ 显示密码              |
| 网络密码                       | WiFi-Test<br>☑ 显示密码 |
|                            |                     |
| 名称,密码区分大小3<br>请确保网络参数和密码   | 写<br>马与路由器设置一致。     |
| 意:名称,密码区分大小3<br>请确保网络参数和密码 | 写<br>马与路由器设置一致。     |
| 意:名称,密码区分大小3<br>请确保网络参数和密码 | 写<br>马与路由器设置一致。     |

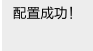

点击"完成"按钮,配置生效,系统复位。

6.点击"完成",配置过程结束

如果还需要配置其他页面的信息,请去完成您所需的配置。

配置完成后,您可以登录到设备管理页面中的重启设备区域点击 "确认"按钮。

是否完成配置?

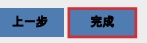

温馨提示

| 设置向导 | 无线接入点参数                  | 设置                     |                                                                               |
|------|--------------------------|------------------------|-------------------------------------------------------------------------------|
| 高级设置 | 网络:                      | 名称 (SSID)              | WiFi-Test                                                                     |
| 设备管理 | 加密                       | 方式                     | WPA/WPA2-PSK                                                                  |
|      | 加密                       | 算法                     | TKIP/AES                                                                      |
|      | 网络                       | 密码                     | 12345678                                                                      |
|      | ★ 帮助:用于配置<br>STA的DHCP设   | ₩資备作为无线接入点模式(AP模<br>■  | 式)的参数。 😽                                                                      |
|      | 自动                       | 获得IP地址                 | DHCP                                                                          |
|      | 10 ki                    | a h                    |                                                                               |
|      | IP地:                     | 1                      | 192.168.78.2                                                                  |
|      |                          | <u>#</u><br>奄码         | 192.168.78.2<br>255.255.255.0                                                 |
|      | P地:<br>子网:<br>网关:        | 业<br>奄码<br>也址          | 192.168.78.2<br>255.255.255.0<br>192.168.78.1                                 |
|      | P地:<br>子网:<br>网关:<br>DNS | 业<br>奄码<br>也址<br>服务器地址 | 192.168.78.2           255.255.255.0           192.168.78.1           0.0.0.0 |

在"高级设置"页面中,您可以修改Wi-Fi 模块的网络名称和密码。如有多台设备 可将名称设为不同以示区别

⚠ 除非必要,否则请不要进行此操作。

# 请到监控网站进行注册并创建电站(监控网站网址请参见用户手册), 开启您奇妙的光伏之旅。

02

方式二/通过APP(智能手机或平板电脑)

# 准备工作

1.为Wi-Fi逆变器上电;

2.为WiFi路由器上电;

3.从百度移动应用商店或苹果应用商店搜索关键字"小固云窗",免费下载并安装最新版监控软件。 4.设备连上Wi-Fi:

5.因为APP经常保持更新,请通过以下链接来查看最新版的指导书:

http://en.goodwe.com/Public/Home/Wi-Fi Connection Guide.pdf

注意:配置过程中遇到任何问题,请参考"常见问题解答中的相关内容"。

#### 02 配置无线网络

1.在发现光伏页面中, 点击WiFi设置

2.点击下一步

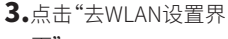

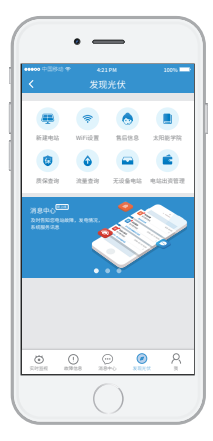

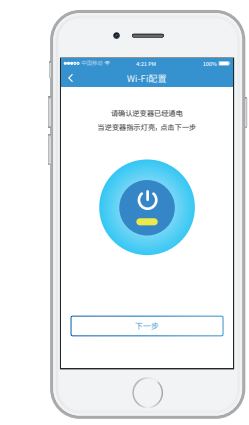

**4.** 连接到Solar-WiFi\* (密码:12345678)

| +++++ + ===== + + + + + + + + + + + + + | 100%  |
|-----------------------------------------|-------|
|                                         |       |
| 无线局域网                                   |       |
| <ul> <li>Solar-WiFi187W0001</li> </ul>  | ا 🕈 🕯 |
| 选取网络                                    |       |
| Solar-WiFi*                             | ا 🕈 🕯 |
| Blackmore-zhouji-1                      | ه 🗢 🕕 |
| Blackmore-zhouji-2                      | ه 🗟 🕯 |
| MINDSTEC                                | ه 🗟 🕯 |
| QNQYJSH                                 | ه 🕫 🕕 |
| synpower_guest                          | ه 🗢 🚺 |
| Tp-LINK-DOC1                            | ا ج ا |
| Tp-LINK-DOC2                            | ۱ 🗢 ۱ |
| Tp-LINK-DOC3                            | ا چ 🕯 |
| Tp-LINK-DOC4                            | • 🕆 🕕 |
|                                         |       |

5.点击"下一步" • \_\_\_\_ 请打开WLAN,连接到Solar-WiFi\* • ----无线局域、 / Solar-WiFight

无法进入下一步?点击我

03

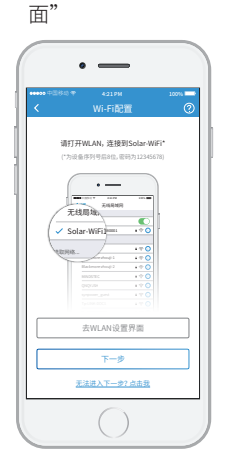

6. 洗择要逆变器接入的 WiFi网络,输入密码

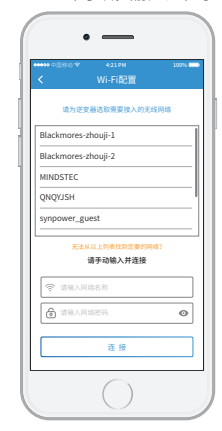

7. 设置中, 请等待

8.配置成功,注意页面 中的提示。点击"确 定"

## 9.根据配置帮助的提示 操作

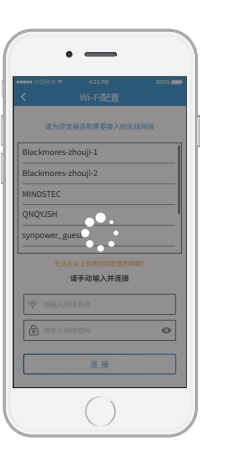

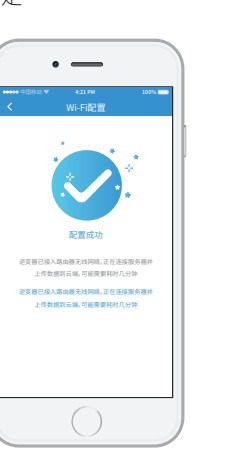

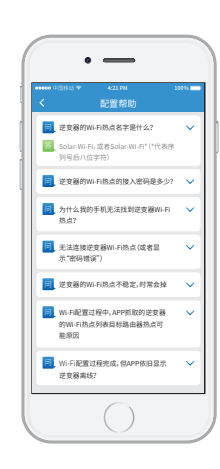

#### 常见问题解答

①无法找到"Solar-WiFi"信号 1.请确认逆变器已经启动,且天线已安装; 2.移到离逆变器更近的位置; 3.重启逆变器: 4.利用"WiFi Reload"恢复出厂设置,再次尝试密码"12345678"。

#### ②无法接入到"Solar-WiFi"网络

1.尝试密码"12345678"; 2.重启逆变器; 3.利用"WiFi Reload"回复出厂设置,再次尝试密码"12345678"。

#### ③无法登陆到"Solar-WiFi"配置页面

1.用户名和密码都用admin尝试; 2.利用"WiFi Reload"恢复出厂设置,然后再尝试用户名和密码都用admin登陆; 3.确认浏览器输入的网址为10.10.100.253。

#### ④在搜索页面找不到无线路由器的网络名称

1.将无线路由器移到离逆变器更近的位置,或者使用无线信号放大器,在"设置管理"页面重新启动Wi-Fi; 2.接入无线路由器的网络,登录到路由器配置页面,检查路由器所用的信道。如果信道数大于13,请将信道改为13以下的值。

#### ⑤配置完成之后,黄灯闪烁2次

1.重启逆变器;

2.接入到"Solar-WiFi"网络, 登录到配置页面, 检查SSID, 加密模式, 加密算法和密码是否与路由器的设置一致。如果不一致, 请修正; 3.接入无线路由器的网络,登录到路由器的配置页面,检查连接到路由器的设备数量是否已经达到上限。如果是,请增大允许连接的 设备数量,或者断开其他连接的设备;

04

- 4.重启无线路由器;
- 5.将无线路由器移到离逆变器更近的位置,或者使用无线中继器。

#### ⑥配置完成之后,黄灯闪烁4次

1.接入到无线路由器,访问监控网站,确认监控网站刺客是否访问; 2.重启无线路由器和逆变器。

#### ⑦配置完成之后,黄灯常亮,但是监控网站上状态依旧显示为离线

请等待十分钟 后再查看网站数据